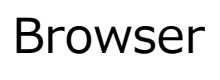

3

インターネットを閲覧するブラウザを開く時に、どのブラウザを優先して使用するのか、の「既定のブラウザ」の設定をする 方法の紹介です。

Windows10 での設定紹介です。

「スタート」⇒「設定」⇒「アプリ」⇒「既定のアプリ」と進み、「Web ブラウザ」の欄で。現在のブラウザとなっているものの アイコン(下記加増ではMicrosoft Edge)をクリックする。そうすると画面にブラウザの候補一覧が表示されるので、選 択(クリック)いる。

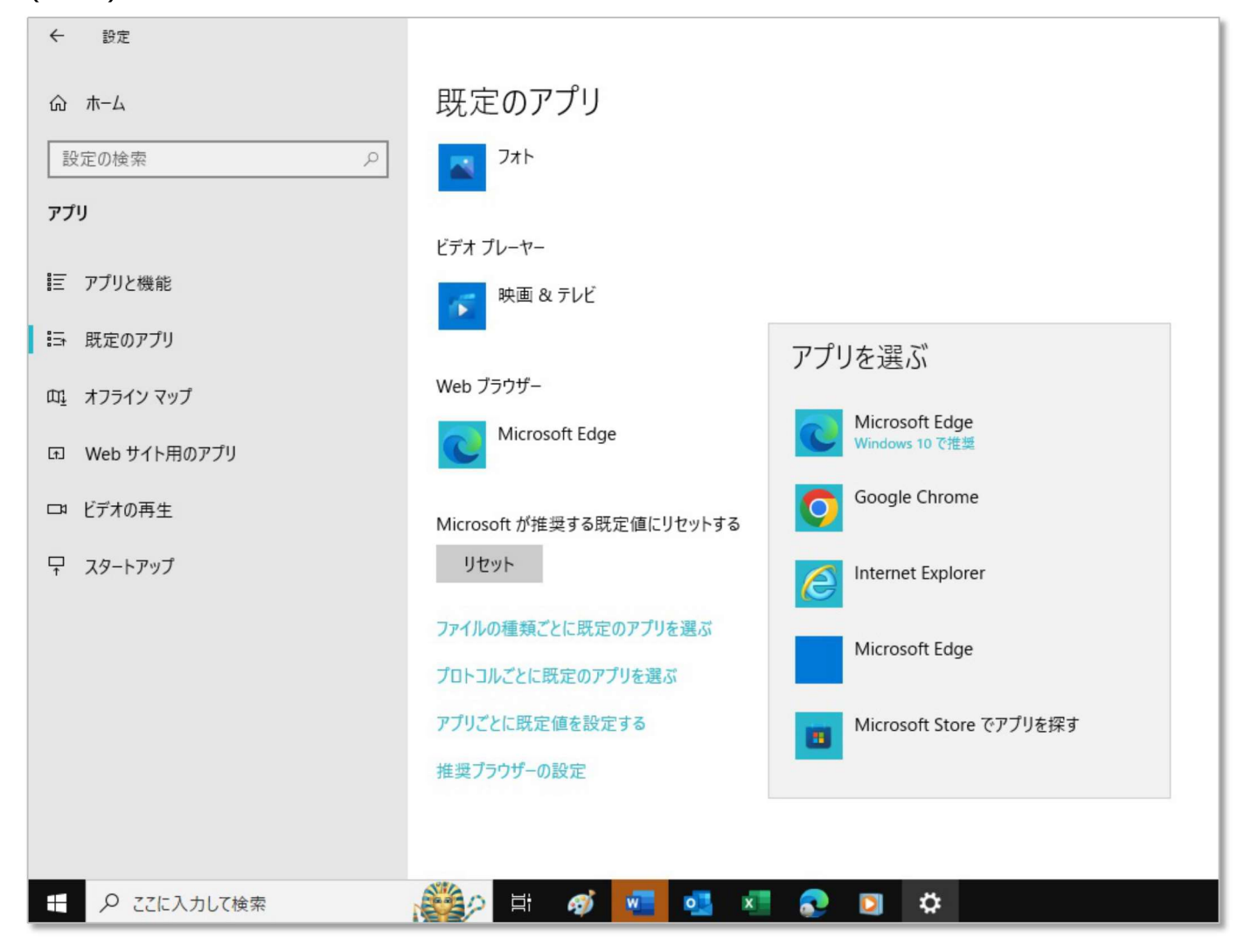

Windows11の場合は「スタート」⇒「設定」⇒「アプリ」⇒「既定のアプリ」と進み、「アプリケーションの規定値を設定する」の一覧表で、現在の既定のアプリとなっているブラウザのアイコンをクリック。変更したいアプリに選択変更する。